## Extraire des photos d'un diaporama avec Powerpoint 2016

Fiche réalisée par Rémi et Alain (Janvier 2020)

Ouvrir le diaporama en mode conception.

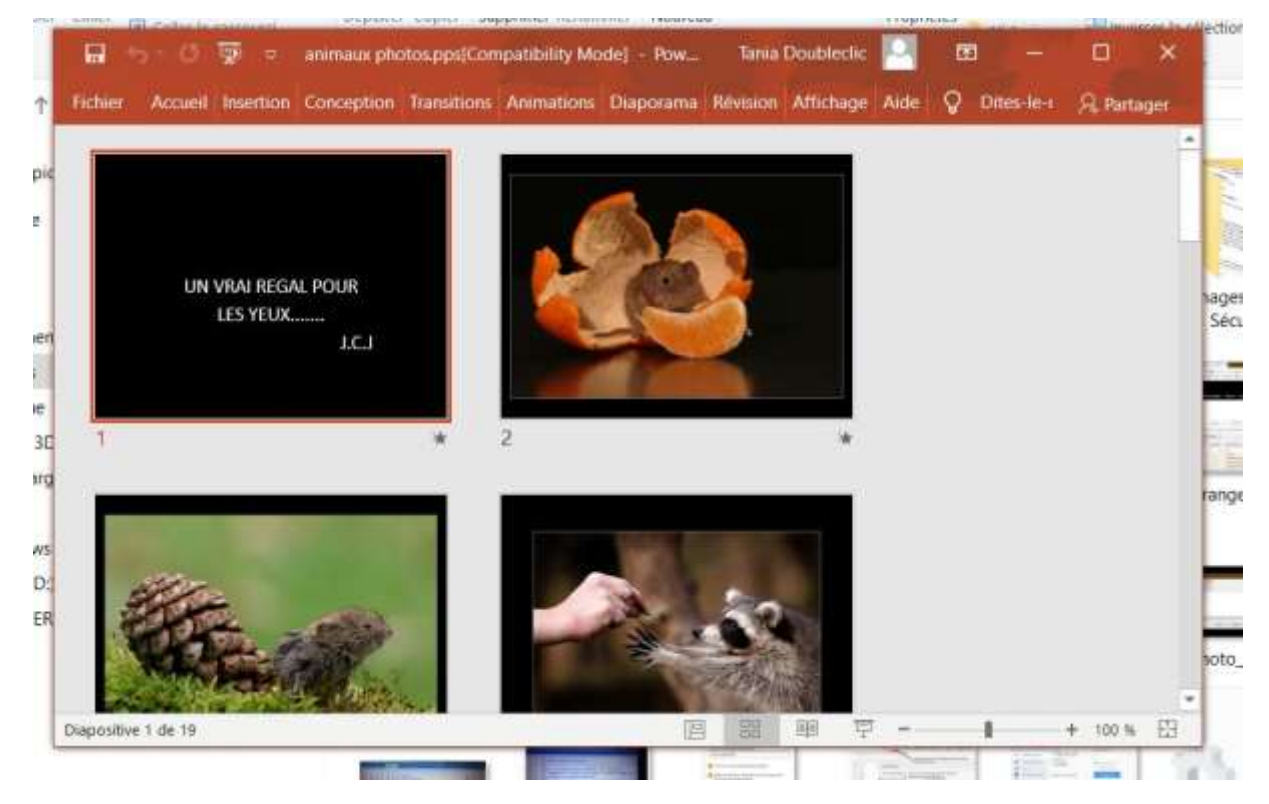

## Cliquer sur Affichage

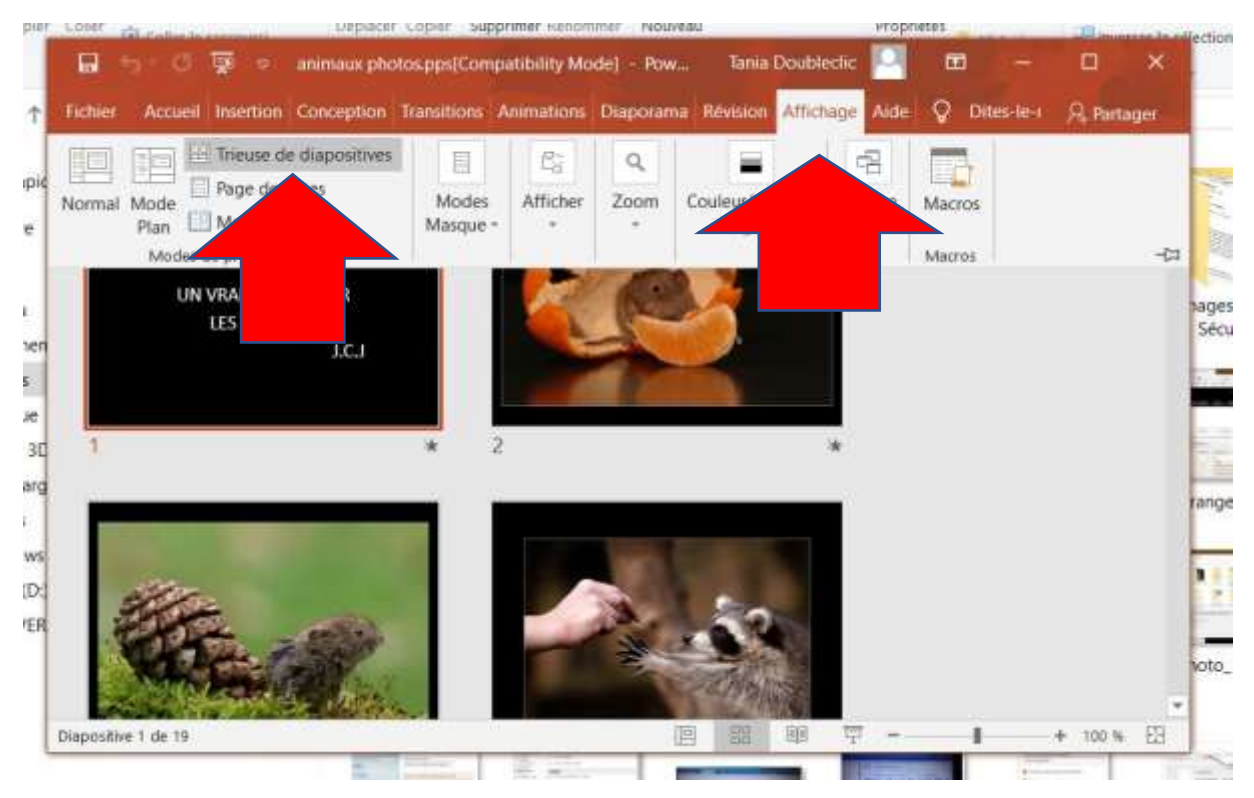

Puis double-clicquer sur Trieuse de diapositives

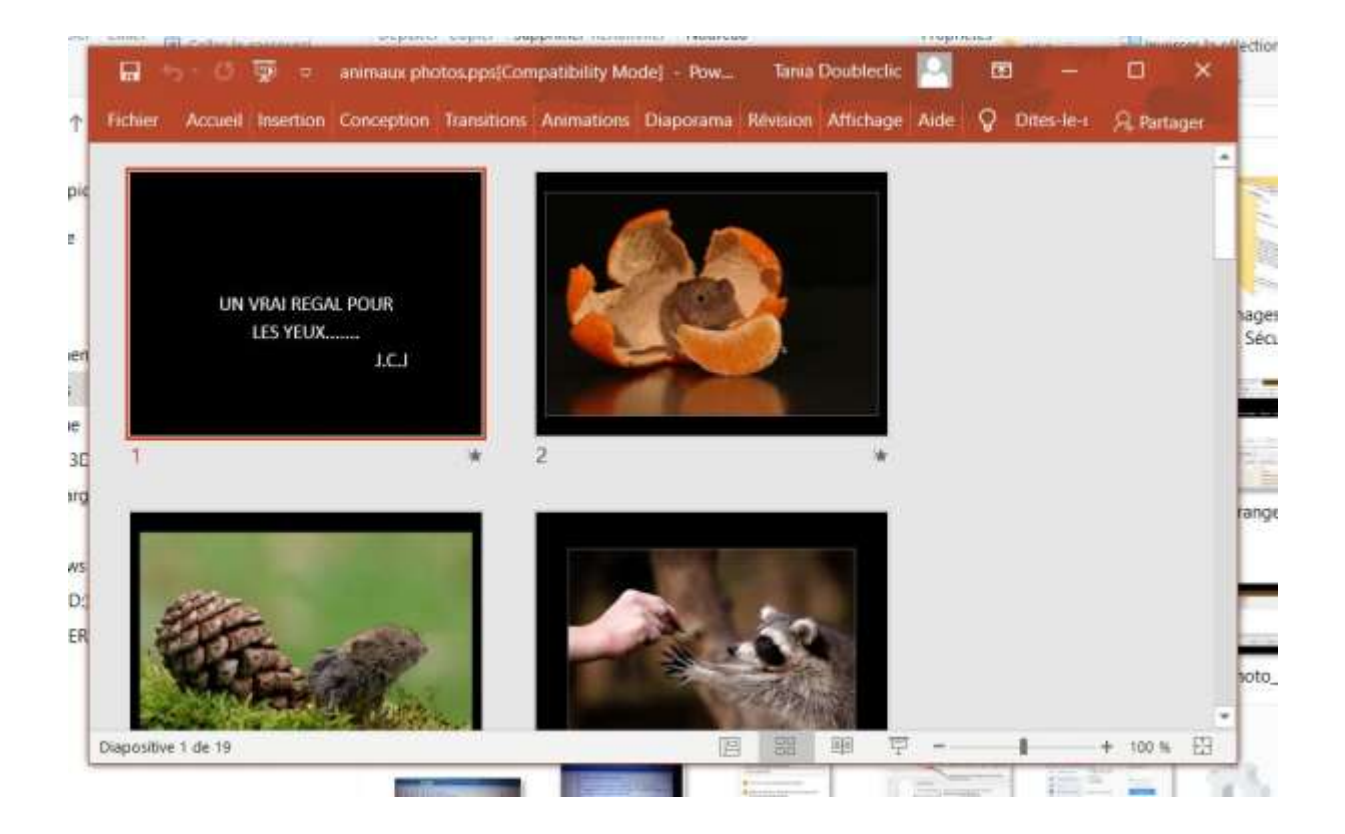

Sélectionner les diapos avec « ctrl + A »

Cliquer sur Enregistrer sous

Préparer un sous-dossier de Images

|               | animous photos.pps/Compatibulty Mode                              | A                                   |                                 |
|---------------|-------------------------------------------------------------------|-------------------------------------|---------------------------------|
| Accueil       | Enregistrer sous                                                  |                                     |                                 |
| 🕒 Nouveau     | ← → → ↑                                                           | ~ O                                 | Rechercher dans : animaux ph. P |
| Information   | Organiser • Nouveau dossier                                       | in élément ne correspond à votre re | echerche.                       |
| Enregistrer   | Documents                                                         |                                     |                                 |
| Enregistrer   | Musique Gobjets 3D                                                |                                     |                                 |
| Imprimer      | Téléchargement:     Vidéos     Vidéos     Windows (C:)            |                                     |                                 |
| Partager      | Nom de fichier : animaux photos.jpg<br>Type : Format JPEG (*.jpg) |                                     |                                 |
|               | Auteurs : Propriétaire                                            | Ajoutez un mot-clé                  | 2                               |
| Dealblack, of | ∧ Masquer les dossiers                                            | Outils 💌                            | Enregistrer Annuler             |

Changer le type de fichier en Jpg, puis cliquer sur enregistrer.

|              | animaus photos posiCompat                            | guing blocks                 |            | *                           |   |  |
|--------------|------------------------------------------------------|------------------------------|------------|-----------------------------|---|--|
| G Accueil    | Enregis                                              | trer sous                    |            |                             | - |  |
| D Nouveau    | Enregistrer sous                                     | Imanes 3 animaliy photos     | - (T)      | Recharcher dans : animum ob | × |  |
| 27 Ouvrin    | Organiser * Nouveau dossier                          | inages - anniaux protos      | • 0        |                             | 0 |  |
| Information  | Se PC Aucun élément ne correspond à votre recherche. |                              |            |                             |   |  |
| Enregistrer  | Documents                                            |                              |            |                             |   |  |
| Enregistrer  | Musique                                              |                              |            |                             | 1 |  |
| Historiquo   | <ul> <li>Téléchargement:</li> </ul>                  |                              |            |                             |   |  |
| Imprimer     | Videos<br>Unideos (C)                                |                              |            | _                           |   |  |
| Partager     | Nom de fichier : animaux pho                         | itosjpg                      |            |                             | ~ |  |
|              | Type : Format JPEG<br>Auteurs : Propriétaire         | (*jpg)<br>Mots dés : Ajoutez | un mot-clé |                             | 2 |  |
| Deathlank of | ∧ Masquer les dossiers                               |                              | Outils 🔹   | Enregistrer Annuler         |   |  |

## Choisir « Toutes les diapos »

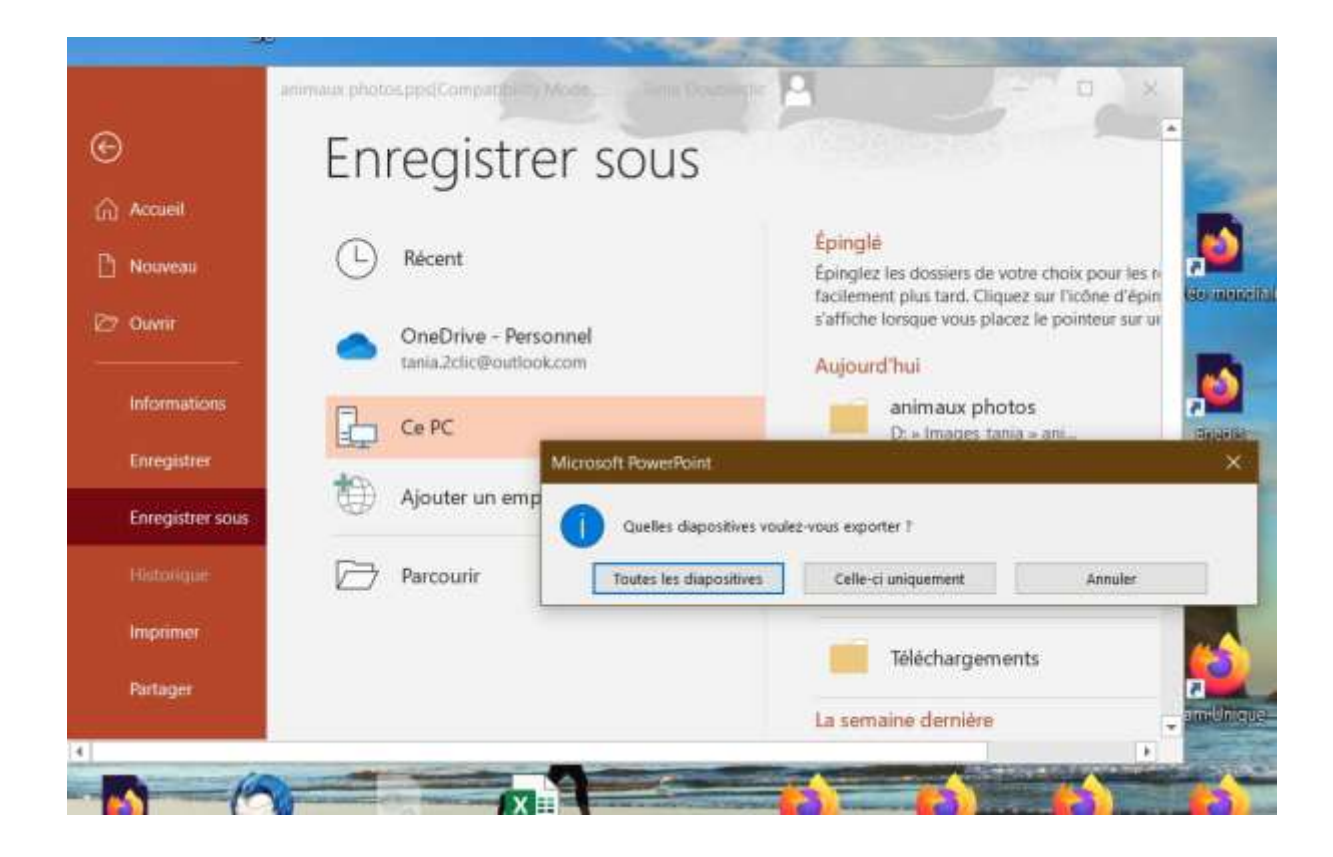

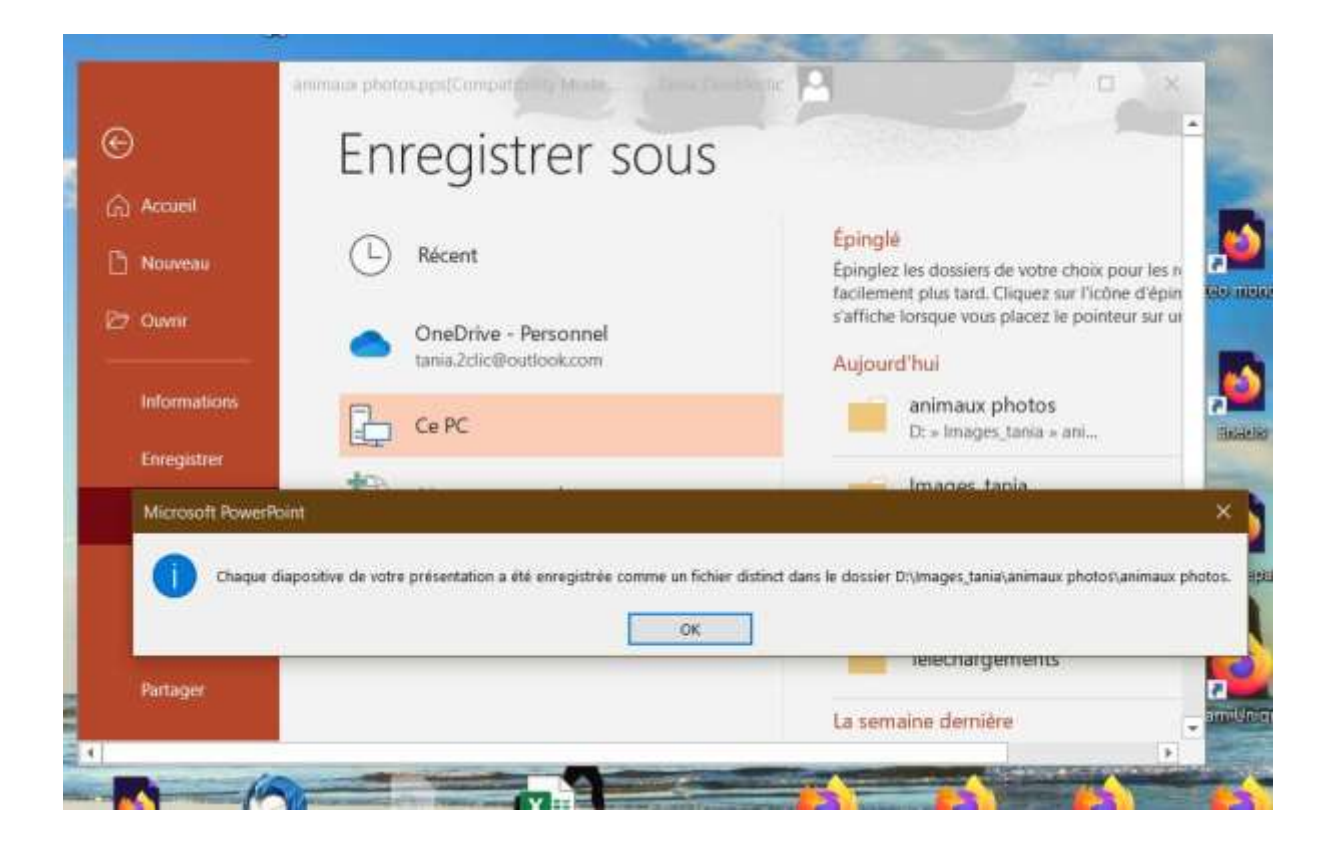

## Les photos sont là !

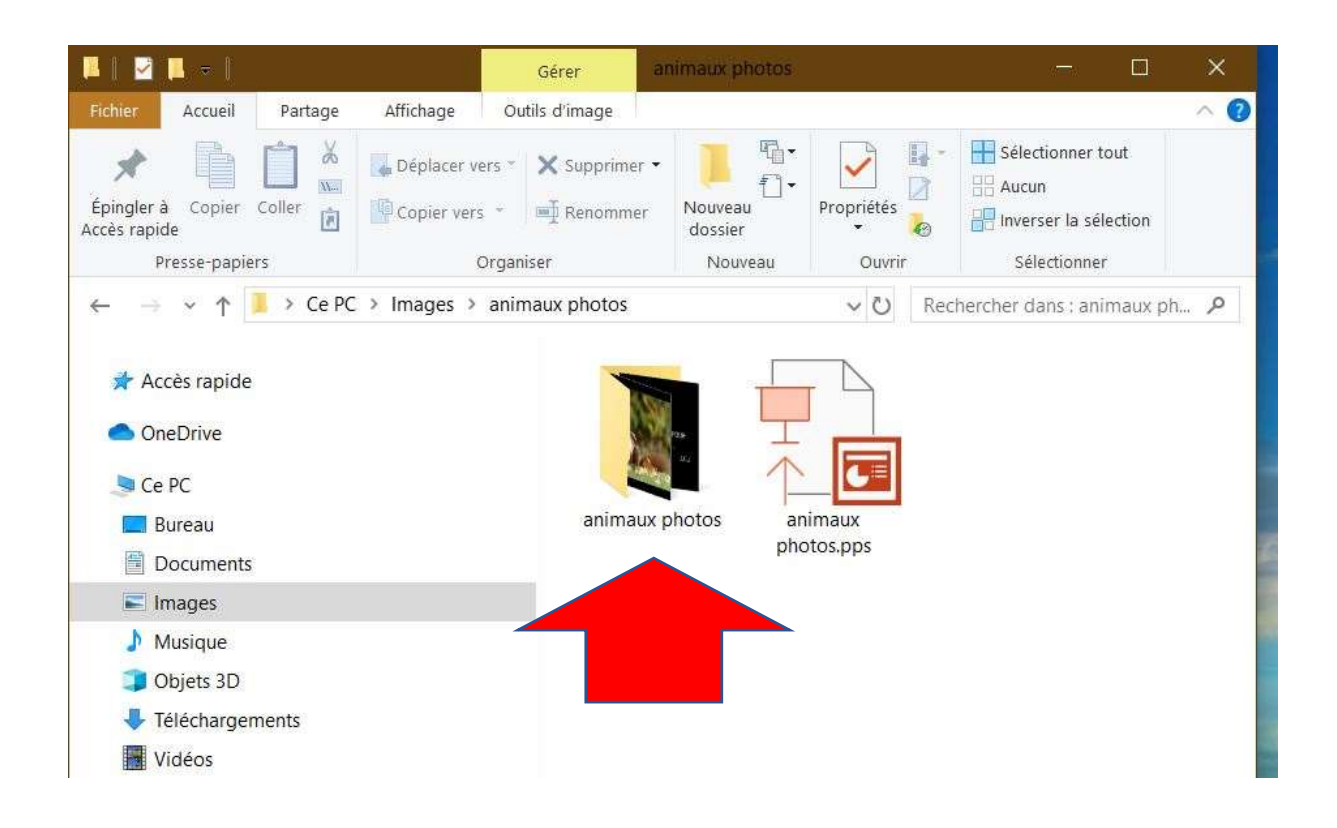

Dans la version Powerpoint 2007, il faut enregistrer sous ...

comme une page web !